## Komaki\_Free\_Wi-Fi利用の流れ

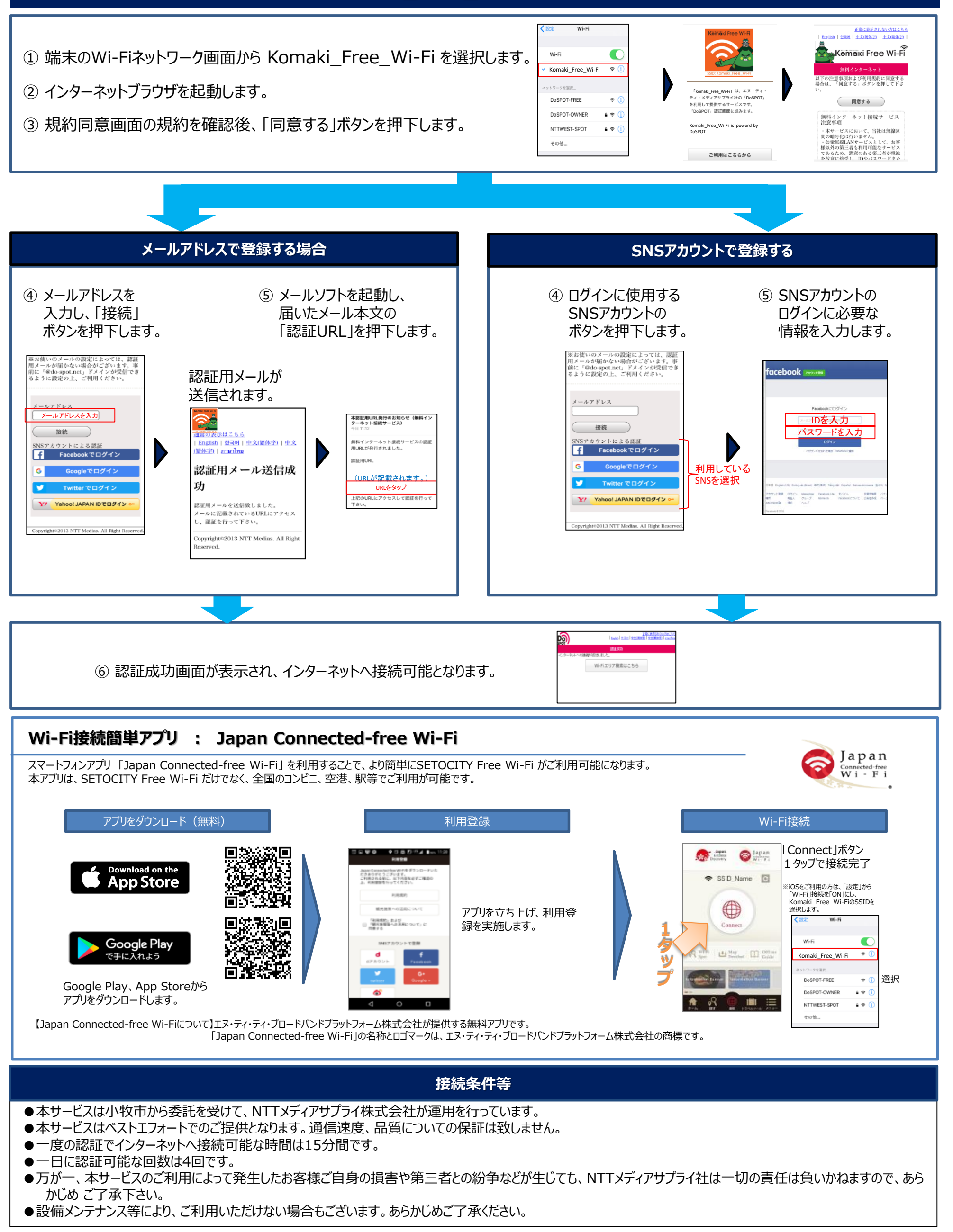